## 供应商无需上门办理结算的业务说明

## (材料备件不包含修复设备)

#### 一、供应商在包钢电子交易平台操作的说明

1、供应商登录"包钢电子交易平台"

登录地址为: http://ep.btsteel.com/erp/ds/jsp/dsjjeip.jsp

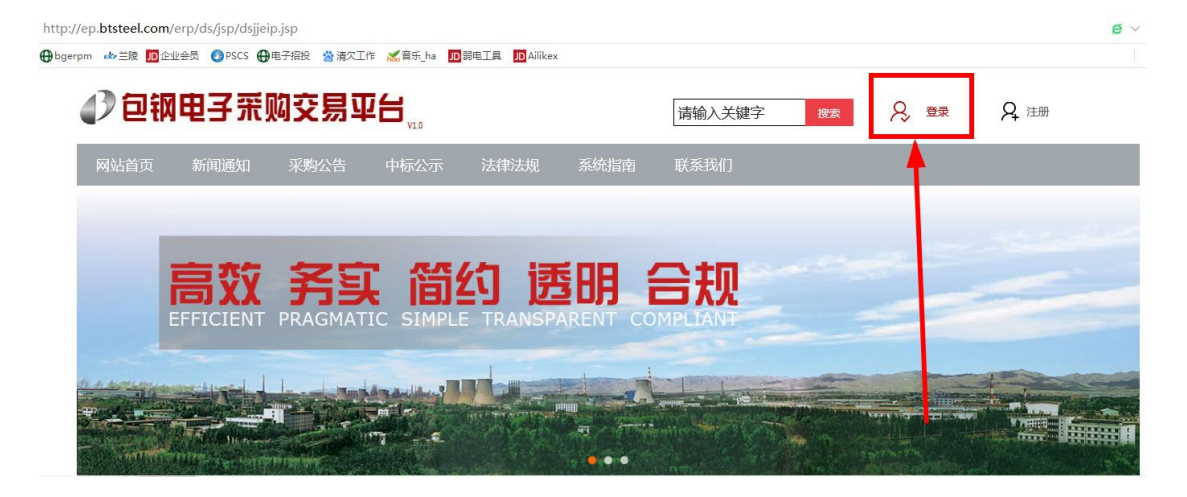

2、依次点击我的合同→报销挂账→根据结算单挂账

| 28    | 电子采购交易手                  | 8                                        |      |                                       |                        |           | 可投标项       | 1975               | Ĩ-SEA        |                        |                        |         |      |
|-------|--------------------------|------------------------------------------|------|---------------------------------------|------------------------|-----------|------------|--------------------|--------------|------------------------|------------------------|---------|------|
|       |                          | 5/26 黒銅三 10:30:49 >                      |      |                                       |                        |           |            |                    |              |                        |                        |         | å    |
| 🙆 #II | <ul> <li>股份增加</li> </ul> | 各类重数· 网上层价· 各类文件下载·                      | 制約日  | - 基本资                                 | 料• CA力理・               | 五动功能。 帮助。 |            |                    |              |                        |                        |         |      |
|       |                          | 已报名项目 投标中的项                              | 合同   | 电子文档上传 🕨                              | 的项目                    |           |            |                    | CA力理论明       |                        |                        |         |      |
|       | 1                        | 10 💀                                     | 台同   | 18839 F                               | <b>R.</b> 8.           | 查询成       | <b>b</b> ! |                    |              |                        |                        |         |      |
| 序号    | 項目编号                     | 项目说明                                     | 2012 | Lander 🖡                              | 标段名称                   | 项目类型      | 业务方式       | 标书费(元)             | 购买标书载止时间     | 投标开始时间                 | 开标时间                   | 项目进展状态  | 操作说明 |
| 1     | ZM21050113               | 2021年5月包钥各厂部分标准件<br>公开招标                 | 進厂   | 化和2824百期                              | 则钢各厂部分标准               | 件辅材       | 非依法公开      | 200 2021/<br>17:00 | 05/22        | 2021/05/18<br>08:00:00 | 2021/05/24<br>09:00:00 | 已定标     |      |
| 2     | KB21050180               | 内蒙古包铜特种铜管有限公司<br>2021年一季度穿孔区备件采购         | 生態   | ····································· | 根据信算单经账                | ۵         | 非依法公开      | 0 2021/            | 05/21<br>:00 | 2021/05/18<br>08:00:00 | 2021/05/21<br>09:00:00 | 译标报告已审核 |      |
| 3     | KB21050182               | 内蒙古包钥特种钢管有限公司<br>2021年一季度张减、精整区域<br>备件采购 | 1    | 2021年一季<br>备件采购                       | 经账单更新与发明               |           | 非依法公开      | 0 2021/            | 05/21<br>:00 | 2021/05/18<br>08:00:00 | 2021/05/21<br>09:00:00 | 评标报告已审核 |      |
| 4     | KP21050183               | 内蒙古包钥特种钥管有限公司<br>2021年一季度电机、联轴器系<br>购    | 1    | 2021年一季<br>购                          | 度电机、联轴器系               | 希什        | 非依法公开      | 0 2021/<br>09:00   | 05/21<br>:00 | 2021/05/18<br>08:00:00 | 2021/05/21<br>09:00:00 | 评标报告已审核 |      |
| 5     | ZP21050019               | 包铜铜管公司四季度生产用机<br>加工备件再次采购                | 1    | 包钥钥管公<br>加工备件再                        | :司四季度生产用相<br>[次        | 备件        | 非依法公开      | 200 2021/          | 05/13<br>:00 | 2021/05/08<br>18:45:00 | 2021/05/17<br>10:00:00 | 已定标     |      |
| 6     | ZP21050019               | 包铜铜管公司四季度生产用机<br>加工备件再次采购                | 2    | 包钢钢管公<br>再次                           | ;司159分厂连轧衬             | 奢 备件      | 非依法公开      | 200 2021/          | 05/13<br>:00 | 2021/05/08<br>18:45:00 | 2021/05/17<br>10:00:00 |         |      |
| 7     | ZP21050010               | 包锅薄板厂矫直辊及衬瓦等备<br>件修复项目                   | 2    | 衬瓦等备件                                 | 惨复                     | 备件        | 非依法公开      | 200 2021/          | 05/12<br>:00 | 2021/05/07<br>18:45:00 | 2021/05/14<br>09:00:00 | 已定标     |      |
| В     | ZB21040209               | 包铜冶金渣公司机械备件预选<br>供货商                     | 1    | 冶金造公司<br>商采购                          | 1机械备件预造供货              | き 货物      | 非依法公开      | 200 2021/          | 05/05<br>:00 | 2021/04/30<br>08:00:00 | 2021/05/07<br>09:00:00 | 已定标     |      |
| 9     | ZC21040182Z              | 包朝中铁轨道有限责任公司车<br>间辊道传动电机及配套传送辊<br>(再次)   | 1    | 包钥中铁射<br>间辊道传动                        | 」道有限责任公司当<br>)电机及配套传送新 | E<br>現 设备 | 非依法公开      | 200 2021/<br>17:00 | 05/05<br>:00 | 2021/04/30<br>08:00:00 | 2021/05/07<br>09:00:00 |         |      |
| 10    | ZP21040232Z              | 2021年包钥钢管公司一季度备<br>件采购项目(再次)             | 2    | 联轴器备件                                 | ŧ                      | 备件        | 非依法公开      | 200 2021/          | 05/03        | 2021/04/28 18:45:00    | 2021/05/06             | 已定标     |      |

3、在左侧点击需要挂账的合同类型(单位分为:包钢股份 BG2, 包钢稀土钢 BG3,合同已按类型进行划分),后在右侧选择仓 储中心的验收单号

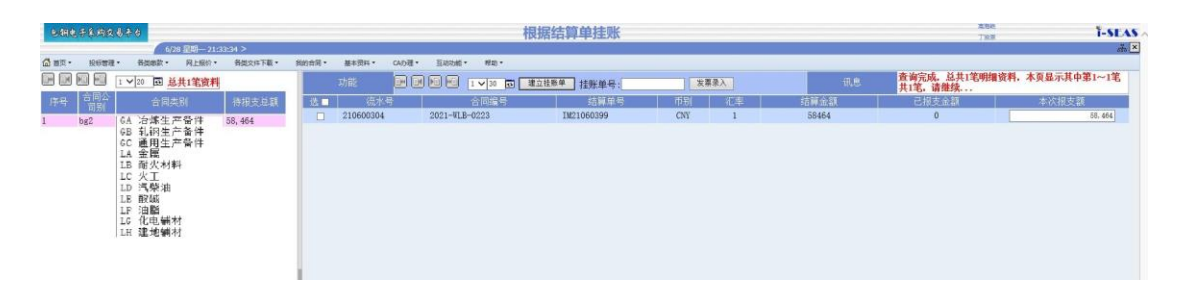

4、选择好需要挂账的验收单号后(可以选取同类型合同的的 多个验收单),点击建立挂账单

| B 491  | 2.子系购奖易寻            | 0        |       |          |        |             | 根据结             | 算单挂账 |    |       |                          | THE T-SEAS       |  |  |
|--------|---------------------|----------|-------|----------|--------|-------------|-----------------|------|----|-------|--------------------------|------------------|--|--|
|        | 5/26 星期三 10:31:41 > |          |       |          |        |             |                 |      |    |       |                          |                  |  |  |
| 🚮 前页 • | 投标管理。               | 各类単数・    | 网上振价• | 各從文件下載。  | 我的合同 • | 基本资料・ CA力理・ | 互动动能。 帮助。       |      |    |       |                          |                  |  |  |
|        | E . 1 .             | / 50 🔂 😫 | 共2笔资料 |          | Į,     | nik 🖬 🖬 🗐   | - 1 √ 30 🔂 建立挂版 | ₽    |    | 发票录入  | 讯息 查询完成。总共4笔<br>共4笔, 请继续 | 明细资料,本页显示其中第1~4笔 |  |  |
| 序号     | 合同                  | 编号       |       | 合同起日     | 28 -   | 流水号         | 结算单号            | 181  | 汇率 | 结算金額  | 已报支金額                    | 本次报支額            |  |  |
| 1      | 2021-BGA-00         | 84       | 许珑    | 20210304 |        | 210201196   | IM21020706      | ONY  | 1  | 15300 | 0                        | 15, 300          |  |  |
| 2      | 2021-BGB-00         | 09       | 曹殿璐   | 20210122 |        | 210301160   | TW21030300      | OW   | 1  | 6000  | 0                        | 6.000            |  |  |
|        |                     |          |       |          |        | 210501540   | 1#21041224      | CIN  | 1  | 27890 | 0                        | 27.000           |  |  |
|        |                     |          |       |          |        | 210001040   | 1N21041224      | UNI  | 1  | 37880 | 0                        | 31,880           |  |  |
|        |                     |          |       |          |        | 210501542   | IM21041228      | CNY  | 1  | 35000 | 0                        | 35,000           |  |  |
|        |                     |          |       |          |        |             |                 |      |    |       |                          |                  |  |  |

5、建立挂账报账单成功后,点击发票录入

| 电翻电子采购交易平台               |                             |         |                 | 根据组           | 算单挂账     |          |       |                 | THE T-SEA       |  |  |  |  |  |  |
|--------------------------|-----------------------------|---------|-----------------|---------------|----------|----------|-------|-----------------|-----------------|--|--|--|--|--|--|
| 5/26 星期三                 | 5/26 显明三 10:31:41 >         |         |                 |               |          |          |       |                 |                 |  |  |  |  |  |  |
| 🕼 首页 · 投标管理 · 各类素款 · 网上级 | 3分· 各從文件下載·                 | 我的会同• 著 | F本資料・ CA力理・ 互动功 | 13 • 約二) •    |          |          |       |                 |                 |  |  |  |  |  |  |
| ▶ ₩ ₩ ₩ 1 √50 ₩ 总共2笔3    | 资料                          | 助       | i: 🖬 🖬 🖬 🖬      | 1 1 30 🔂 建立挂账 | ¥ 挂账单号:P | 21050692 | 发票录入  | ill.8. 操作成功,报支挂 | 账单号为[P21050692] |  |  |  |  |  |  |
| 序号 合同编号 矛                | 《办人 合同起日                    | 选口      | (流水号            | 结算单号          | 币别       | 汇率       | 结算金額  | 已报支金額           | 本次报支额           |  |  |  |  |  |  |
| 1 2021-BGA-0084 许璲       | E 20210304                  |         | 210201196       | IM21020706    | CNY      | 1        | 15300 | 0               | 15, 300         |  |  |  |  |  |  |
| 2 2021-BGB-0009          | 曹殿璐 20210122      210501540 |         | IM21041224      | CNY           | 1        | 37880    | 0     | 37, 890         |                 |  |  |  |  |  |  |
|                          |                             |         | 210501542       | IM21041228    | CNY      | 1        | 35000 | 0               | 35,000          |  |  |  |  |  |  |
|                          |                             |         |                 |               |          |          |       |                 |                 |  |  |  |  |  |  |
|                          |                             |         |                 |               |          |          |       |                 |                 |  |  |  |  |  |  |
|                          |                             |         |                 |               |          |          |       |                 |                 |  |  |  |  |  |  |
|                          |                             |         |                 |               |          |          |       |                 |                 |  |  |  |  |  |  |
|                          |                             |         |                 |               |          |          |       |                 |                 |  |  |  |  |  |  |
|                          |                             |         |                 |               |          |          |       |                 |                 |  |  |  |  |  |  |

6、进入以下挂账单更新与发票数据录入界面,选择报销人 (采购中心对应的业务人员),预计付款日期填写挂账当日 的日期后点击修改。

| <b>Ø</b> 1 | 账单更新与发票数据 | 录入(MQPJ501)  |             |        |            |               |          |             |                    | <br>                      |              |          | - | - 🗆 ×  |
|------------|-----------|--------------|-------------|--------|------------|---------------|----------|-------------|--------------------|---------------------------|--------------|----------|---|--------|
| 8          | 钢电子采购交易   | 平台           |             |        |            | 挂             | 胀单更新     | <b>行发票</b>  | 数据录入               |                           |              | 王编章      |   | T-SEAS |
|            |           | 5/26 星期三     | 10:33:34 >  |        |            |               |          |             |                    |                           |              |          |   |        |
| 🚮 🗄        | 页・ 投标管理・  | 各类総款・ 冈上茶    | 設介・ 各党文件下載・ | 我的合同 • | 基本资料・      | CA力理・         | 互动功能 •   | 帮助 •        |                    |                           |              |          |   |        |
|            |           | ▼ 50 区 总共12章 | 资料          |        | 挂账单        |               | 结算数据     |             | 发票数据               |                           |              |          |   |        |
| 項次         | 挂账单号      | 挂账总额         | 挂账日期        |        |            |               |          |             |                    |                           |              |          |   |        |
| 1          | P21050692 | 6,000        | 20210526    | 功育     | 修改         | 開除す           | 通知承办人    |             |                    | 讯息                        | 查询成功         |          |   |        |
| 2          | P21050604 | 525, 687. 3  | 20210521    |        | 公司别        | 包钥            | 股份 💙 🐐   | • · · · · · |                    | 挂帐单号                      | P21050692    |          |   |        |
| 3          | P21050581 | 117,011.5    | 20210520    |        | 报销类型       | AO 製          | 收报支      |             |                    | 报销日期                      |              |          |   |        |
| 4          | P21050257 | 126, 209. 7  | 20210511    |        | 报销状态       | 未确            | ιL       |             |                    | 付款方式                      | 31 应付银行承     | 说汇票 🗸    | * |        |
| 5          | P21040446 | 127, 192. 8  | 20210413    |        | 报销人        | 2 032         | 747      | *曹殿璐        |                    | 预计付款日期                    | 2021/05/26   | *        |   |        |
| 6          | P21040449 | 315, 303. 9  | 20210413    |        | 报销部门       | <b>2</b> 1072 | 700 学的由心 | 刘细部         |                    | 是否检查税前金額                  | 𝑔 检査 ✔       |          |   |        |
| 7          | P21030512 | 70, 749. 3   | 20210315    |        | 彩前金箔       |               | 6,000    | 2.00        |                    | 彩箔                        |              | 0.00     |   |        |
| 8          | P21030516 | 33, 911. 3   | 20210315    |        | 招戶首婿       |               | 6,000    | 0.00        |                    | 1/9105                    |              |          |   |        |
| 9          | P21030563 | 200, 642. 8  | 20210315    |        |            | An of a       | 0,000    |             | TO DO DANIE ATO NA |                           |              | _        |   |        |
| 10         | P21010599 | 49, 494      | 20210114    |        | - 取用號明<br> | 민夫市           | D全达特种材料  | f有限责任公司。    | <u>米纳鑑吹报酬</u>      | standol per territori. Et | 0001 (07 (00 |          |   |        |
| 11         | P21010606 | 284, 943. 06 | 20210114    | 3      | 和更新人       | M000          | 10883土铭埰 |             |                    | 資料更新日                     | 2021/05/26   | 10:33:02 |   |        |
| 12         | P21010552 | 106, 003. 04 | 20210113    |        |            |               |          |             |                    |                           |              |          |   |        |
|            |           |              |             |        |            |               |          |             |                    |                           |              |          |   |        |

7、点击进入发票数据折页,选择正确的发票税率,填写发票 号码(只填第一张),选择发票日期,填写需要挂账内容发票 的税后总额、税额、税前金额(如多张发票需要填入各项金

#### 额的总和)

| 6   | <b>挂账单更新与发票数</b> 据 | 課入(MQPJ501)   |             |      |                           |                |          |            |              |   |      |        |                                                                                                    |      | >     |
|-----|--------------------|---------------|-------------|------|---------------------------|----------------|----------|------------|--------------|---|------|--------|----------------------------------------------------------------------------------------------------|------|-------|
| 2   | 钢电子采购交易            | 手台            |             |      |                           | 挂则             | 长单更新     | 与发         | 票数据录入        |   |      |        | 干飲菜                                                                                                    |      | T-SEA |
|     |                    | 5/26 星期日      | 10:33:34 >  |      |                           |                |          |            |              |   |      |        | and the second second s |      | .#    |
| 🚮 e | 前页• 股标管理•          | 各类函数• 网上的     | B价• 各类文件下载• | 我的合同 | <ul> <li>基本资料・</li> </ul> | CA力理・          | 互动功能。    | 帮助。        |              |   |      |        |                                                                                                    |      |       |
| EH. |                    | × 50 ₩ 0.#12* |             |      | 挂账单                       |                | 结算数据     |            | 发票数据         |   |      |        |                                                                                                    |      |       |
| TEX | 2 技能商品             | 法账单额          |             | 1.5  |                           |                |          |            | Section and  |   |      |        |                                                                                                    |      |       |
| 1   | P21050692          | 6,000         | 20210526    |      | 功能 新増                     | 修改 删除          |          |            |              |   | 讯息   | 查无资料   |                                                                                                    |      |       |
| 2   | P21050604          | 525, 687. 3   | 20210521    | 积    | 前金額小计:0.(                 | 00 税额          | (小计:0.00 | 税          | 后总额:0.00 共:0 | 项 |      | _      |                                                                                                    |      |       |
| 3   | P21050581          | 117, 011. 5   | 20210520    |      |                           | 格式同第一项         | 发票格式     |            | 发票号码 自动累加    |   | 发票日期 | 税后总额   | 税額                                                                                                    | 税前金額 | 0     |
| 4   | P21050257          | 126, 209. 7   | 20210511    |      | 1-16 増値                   | 戌 委 用 发 票 (16) | %)       | <b>*</b> * |              | 2 |      | 0.00 * | 0.0                                                                                                    | 0    | 0     |
| 5   | P21040446          | 127, 192. 8   | 20210413    |      |                           |                |          |            |              |   |      |        |                                                                                                    |      |       |
| 6   | P21040449          | 315, 303. 9   | 20210413    |      |                           |                |          |            |              |   |      |        |                                                                                                    |      |       |
| 7   | P21030512          | 70, 749. 3    | 20210315    |      |                           |                |          |            |              |   |      |        |                                                                                                    |      |       |
| 8   | P21030516          | 33, 911. 3    | 20210315    |      |                           |                |          |            |              |   |      |        |                                                                                                    |      |       |
| 9   | P21030563          | 200, 642. 8   | 20210315    |      |                           |                |          |            |              |   |      |        |                                                                                                    |      |       |
| 10  | P21010599          | 49, 494       | 20210114    |      |                           |                |          |            |              |   |      |        |                                                                                                    |      |       |
| 11  | P21010606          | 284, 943. 06  | 20210114    |      |                           |                |          |            |              |   |      |        |                                                                                                    |      |       |
| 12  | P21010552          | 106, 003. 04  | 20210113    |      |                           |                |          |            |              |   |      |        |                                                                                                    |      |       |
|     |                    |               |             |      |                           |                |          |            |              |   |      |        |                                                                                                    |      |       |
|     |                    |               |             |      |                           |                |          |            |              |   |      |        |                                                                                                    |      |       |
|     |                    |               |             |      |                           |                |          |            |              |   |      |        |                                                                                                    |      |       |

## 8、填写完数据后点击<mark>新</mark>增

| @ 祖师单要新与发展数量带入(MQPJ501) |                               |              |            |       |           |                   |         |              |              |          |          |                |     | -    | $\Box \times$ |
|-------------------------|-------------------------------|--------------|------------|-------|-----------|-------------------|---------|--------------|--------------|----------|----------|----------------|-----|------|---------------|
| 8                       | 用电子系购交易                       | 平台           |            |       |           | 挂账单               | 自更新与    | 5发票          | 農数据录入        |          |          |                | 王紹琛 |      | Í-SEAS        |
|                         |                               | 5/26 星期三     | 10:33:34 > |       |           |                   |         |              |              |          |          |                |     |      | # ×           |
| 🔂 🗃                     | <ul> <li>         ・</li></ul> | 各类総款・ 内上振    | 分• 各类文件下载• | 我的合同• | 基本资料▼     | CA力理• 互动          | 访功能 • 表 | 感動・          |              |          |          |                |     |      |               |
| <b>H</b>                |                               | ∨ 50 🖬 总共12笔 | 资料         |       | 挂账单       | 绕                 | 算数据     |              | 发票数据         |          |          |                |     |      |               |
| 項次                      | 挂账单号                          | 挂账总额         | 挂账日期       |       |           | 7                 |         |              |              |          |          |                |     |      |               |
| 1                       | P21050692                     | 6, 000       | 20210526   |       | 功能        | 修改 删除             |         |              |              | 해.문.     | 发票号码0170 | 07564必须为10码,请相 | 合香  |      |               |
| 2                       | P21050604                     | 525, 687. 3  | 20210521   | 税前    | 金額小计:0.   | 📆 税額小さ            | +:0.00  | 税后           | 总额:0.00 共:0项 | 1        |          |                |     |      |               |
| 3                       | P21050581                     | 117, 011. 5  | 20210520   |       |           | 格式网第一项 😕          | :票格式    |              | 发票号码 自动累加    | 2发       | 票日期      | 税后总额           | 税额  | 税前金額 | 0             |
| 4                       | P21050257                     | 126, 209. 7  | 20210511   |       | ] 1-13 増値 | <b>税专用发票(13%)</b> |         | <b>*</b> *   | 0001707564   | 20210526 |          | 6780 🕷         | 780 | 6000 |               |
| 5                       | P21040446                     | 127, 192. 8  | 20210413   |       | ] 1-00 増値 | 税专用发票(不可抵         | 扣)      | <b>∨</b> ∗ [ |              | 2        |          | *              |     |      | $\sim$        |
| 6                       | P21040449                     | 315, 303. 9  | 20210413   |       |           |                   |         |              | ,            |          |          |                |     |      |               |
| 7                       | P21030512                     | 70, 749. 3   | 20210315   |       |           |                   |         |              |              |          |          |                |     |      |               |
| 8                       | P21030516                     | 33, 911. 3   | 20210315   |       |           |                   |         |              |              |          |          |                |     |      |               |
| 9                       | P21030563                     | 200, 642. 8  | 20210315   |       |           |                   |         |              |              |          |          |                |     |      |               |
| 10                      | P21010599                     | 49, 494      | 20210114   |       |           |                   |         |              |              |          |          |                |     |      |               |
| 11                      | P21010606                     | 284, 943. 06 | 20210114   |       |           |                   |         |              |              |          |          |                |     |      |               |
| 12                      | P21010552                     | 106, 003. 04 | 20210113   |       |           |                   |         |              |              |          |          |                |     |      |               |
|                         |                               |              |            |       |           |                   |         |              |              |          |          |                |     |      |               |
|                         |                               |              |            |       |           |                   |         |              |              |          |          |                |     |      |               |
|                         |                               |              |            |       |           |                   |         |              |              |          |          |                |     |      |               |
|                         |                               |              |            |       |           |                   |         |              |              |          |          |                |     |      | ~             |
|                         |                               |              |            |       |           |                   |         |              |              |          |          |                |     |      |               |

# 9、点击进入<mark>挂账单</mark>折页,再次确认报销人(采购中心业务人员)后,点击通知承办人

| Ø H | 手単更新与发票数据 | 录入(MQPJ501)    |              |                                       | <b>林</b> 副英王英王发展   |                   |              |                     |              | - 🗆 X  |
|-----|-----------|----------------|--------------|---------------------------------------|--------------------|-------------------|--------------|---------------------|--------------|--------|
| 6   | 的电子系用反动   | <del>7</del> 8 |              |                                       | <b>住</b> 账甲更新与友崇   | <b>赵据求</b> 入      |              | Ξŝ                  | 8 <b>1</b> 2 | I-SEAS |
|     |           | 5/26 星期三       | 10:33:34 >   |                                       |                    |                   |              |                     |              | at ×   |
| 🔂 🗃 | 页▼ 投标管理▼  | 各类微款 • 网上版     | 份 ● 各类文件下載 ● | 我的合同 • 基本资料 •                         | CA办理 · 互动功能 · 帮助 · |                   |              |                     |              |        |
| -H  |           | ▼50 🗔 总共12笔    | 资料           | 挂账单                                   | 结算数据               | 发票数据              |              |                     |              |        |
| 顶边  | 1 挂账单号    | 挂账总额           | 挂账日期         |                                       |                    |                   |              |                     |              |        |
| 1   | P21050692 | 6,000          | 20210526     | 功能 👘                                  | 数 圖錄 通知录办人 预览列印    |                   | 讯息           | 查询成功                |              |        |
| 2   | P21050604 | 525, 687. 3    | 20210521     | 公司别                                   | 包钥服份 💙 *           |                   | 挂帐单号         | P21050692           |              |        |
| 3   | P21050581 | 117, 011. 5    | 20210520     | 报销类型                                  | A0 验收报支            |                   | 报销日期         |                     |              |        |
| 4   | P21050257 | 126, 209. 7    | 20210511     | 报销状态                                  | 未确认                |                   | 付款方式         | 31 应付银行承兑汇票         | ★ *          |        |
| 5   | P21040446 | 127, 192. 8    | 20210413     | 报销人                                   | 2032747 +曹殿璐       |                   | 预计付款日期       | 20210526 +          |              |        |
| 6   | P21040449 | 315, 303. 9    | 20210413     | 报销部门                                  | 2 M72700 采购中心轧钢部   |                   | 是否检查税前金額     | 〒检査 ✔               |              |        |
| 7   | P21030512 | 70, 749. 3     | 20210315     | 税前金額                                  | 6,000.00           |                   | 税額           | 780.00              |              |        |
| 8   | P21030516 | 33, 911. 3     | 20210315     | 段后总额                                  | 6, 780, 00         |                   |              |                     |              |        |
| 9   | P21030563 | 200, 642. 8    | 20210315     | 报销说明                                  | 包头市冬达持种村料有限零任公司    | 采购验费探捕            |              |                     |              |        |
| 10  | P21010599 | 49, 494        | 20210114     | · · · · · · · · · · · · · · · · · · · | W00000883王铭程       | Providence in the | 资料面新日        | 2021/05/26 10:34:42 |              |        |
| 11  | P21010606 | 204, 943.00    | 20210114     | 5011303017                            | A POSSO DE MINIC   |                   | 201130-00111 | 2021/00/20 10101112 |              |        |
| 14  | F21010552 | 100, 003. 04   | 20210115     |                                       |                    |                   |              |                     |              |        |
|     |           |                |              |                                       |                    |                   |              |                     |              |        |
|     |           |                |              |                                       |                    |                   |              |                     |              |        |
|     |           |                |              |                                       |                    |                   |              |                     |              |        |
|     |           |                |              |                                       |                    |                   |              |                     |              |        |
|     |           |                |              |                                       |                    |                   |              |                     |              |        |
|     |           |                |              |                                       |                    |                   |              |                     |              |        |
|     |           |                |              |                                       |                    |                   |              |                     |              |        |
|     |           |                |              |                                       |                    |                   |              |                     |              |        |
|     |           |                |              |                                       |                    |                   |              |                     |              |        |

10、在仓储中心入库单右下角填入上图中的挂账单号(P开 头的一串字符, P 后有 8 位数字)

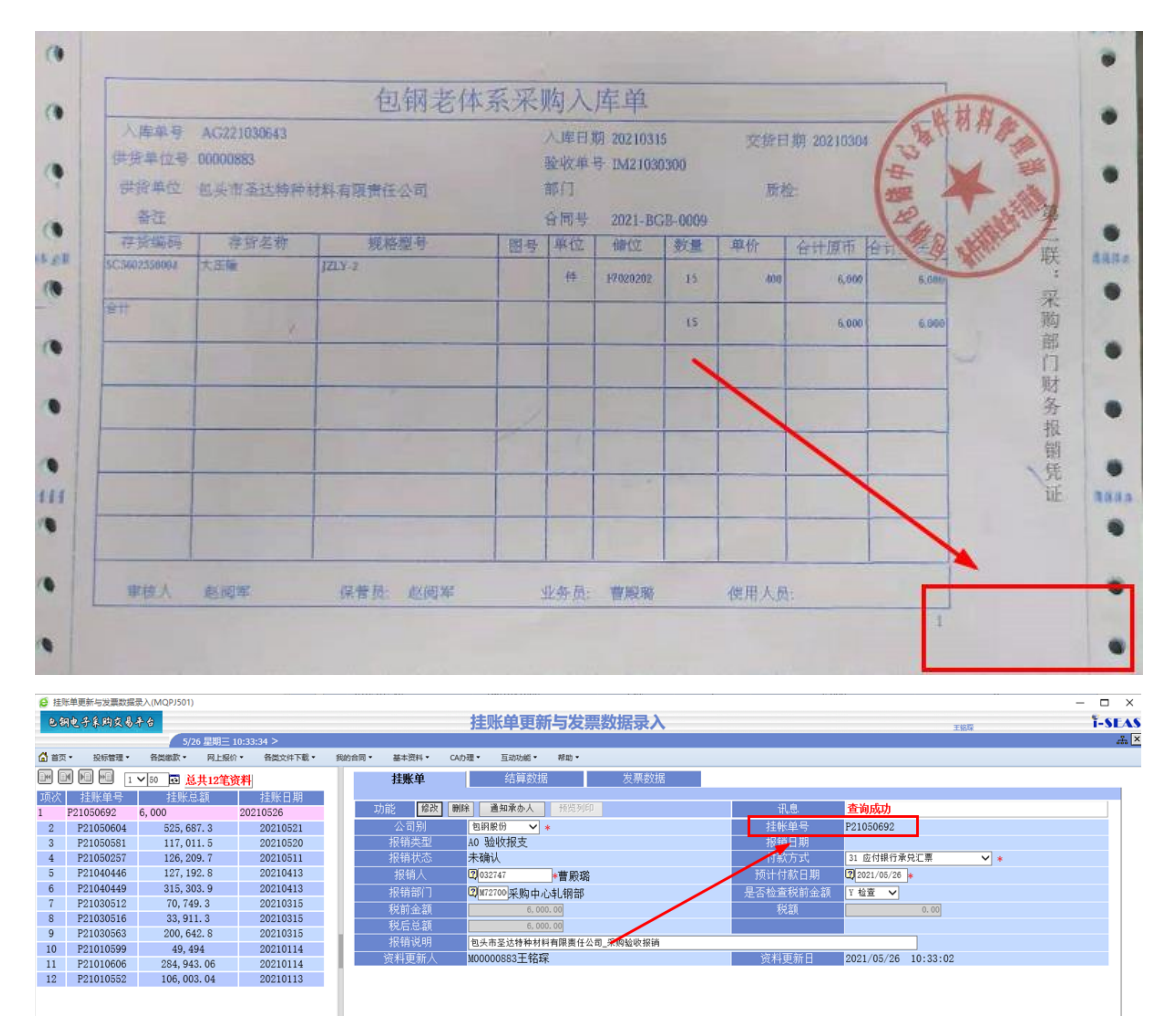

11、将入库单及发票等资料通过邮寄的形式邮寄给采购中心的业务人员。

注:此功能新增加了供应商可以自主查询 2021 年后在包钢采购中心挂账的明细清单。

#### 二、采购中心人员的操作说明

采购中心业务人员在收到供应商邮寄的挂账资料后,登录 ERP 系统验收报账中(IMPPB),输入供应商的报帐单号, 点击查询,审阅供应商提交的信息及纸质资料(入库单及发 票等资料)后,点击确认,打印报支单进行签合便可。

包钢股份采购中心

2021年5月28日